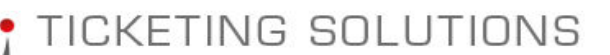

# **Broker Functionality Description**

#### 17.09.2014

TM

This document is a brief description of Broker functionality for the agents with enabled Broker option. The purpose of this option is designed to allow the agents maintain and control performance of the sub-agency users (either home users or external consultants) who don't have their own GDS access and can use t-agent functionality to book, ticket and follow up e-ticket information.

### **Original Broker Specification.**

Here is an original broker specification description based on the requirements by clients.

One of the requirements, discussed in the past includes a functionality related to managing midlayer of the brokers or agency group that can work under their own brand, but using NWT tools and functionality.

The interface includes the following functions:

**1**. The new internal structure - Broker - will be introduced into the system. Broker will be linked to the specific Agent or Sub-agent.

2. Develop maintenance procedure for the Broker for both internal staff and login from t-agent web site. Create a new function to set up brokers from the agency login. The maintenance will include:

- Broker Name;
- Broker Address Details;
- Phone numbers and Email address;

- Agency code, corresponding to the GDS signin code, different for SABRE, AMADEUS, GALILEO;

- User name and Password for accessing the web site;

3. Create a new function in t-agent to generate daily sales report based on the following criteria:

Date From/Date To, Airline, Broker. The report will show cost and can also show commission amount for published fares;

TIN (Travel Information Network) Pty Ltd A.C.N. 114 131 145 Level 2, Suite 216, 368 Sussex Street Sydney NSW 2000 telephone: +61 2 9221 7911 support@travelinfo.net.au Internet: www.travelinfo.net.au

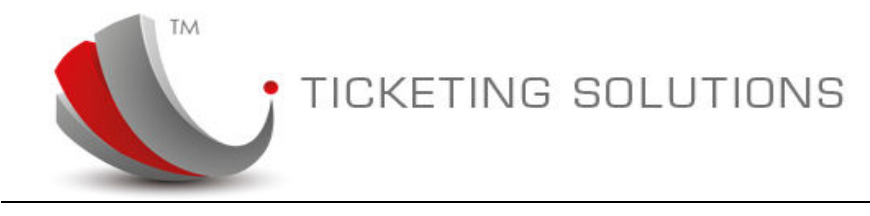

4. Only agency login will allow to setup brokers and run daily sales report;

The broker login will also allow to run daily sales report for its login without Broker option;

5. The system will be sending PDF emails to the Broker and PDF Email and invoice to the agent;

Modifications to the system functionality:

**1.** The system to be modified to allow to login for the Brokers with the login set up in the Broker's table (this is different to the agency login, but will be treated the same way);

2. The agent will be able to see all PNRs for their PCC;

3. The broker will be able to view/maintain PNRs only related to his signin;

4. The email process will be modified to add the function emailing PDF emails to the broker.

5. The TINACCOUNTS functionality in receipting/reconciling and sending statements will stay the same as current;

The areas of the program affected by this change:

**1.** Database structure will be changed to maintain a new BROKER table and link between Broker and agency;

2. t-office will be modified to provide BROKER maintenance;

3. t-agent will be modified to add two new options and logic for the process flow to manage BROKERS in the ticket management area;

4. ticketing service will be modified to manage issuing tickets for the agency PCC on behalf of the Broker.

5. PDF emailer will be modified to manage both agency and broker emails sending procedures.

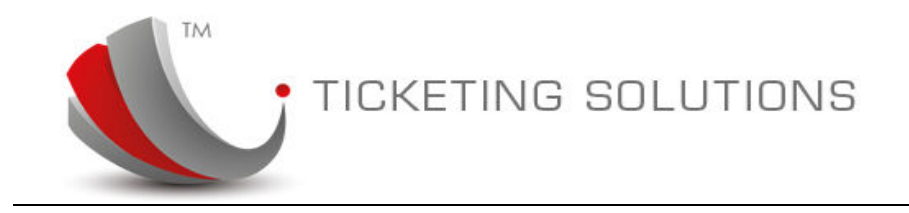

### Set up agent to manage brokers.

In order to set up agency to be a broker management agency please login into t-office. Under Agent maintenance you will find "Brokers" tab. By adding a broker to the agency will enable a broker interface for the agency.

Please follow the next steps:

1. Login into t-office.

| World t-Office System I system configuration | ogin                                     |                                   |
|----------------------------------------------|------------------------------------------|-----------------------------------|
| Ann                                          | Please enter<br>Login Name:<br>Password: | r user name and password<br>admin |
| $\Lambda$                                    | Passworu.                                | Log in                            |

2. Select "Agents Maintenance" and find target agency.

|                            | Agents Maintenance                                                                                                    |
|----------------------------|----------------------------------------------------------------------------------------------------|
| 🏷 Favorite                 |                                                                                                    |
| 📰 System Options           | rgents                                                                                                    |
| Agents Maintenance         | 🕂 Add 🛛 🖌 🖌 BEO                                                                                                    |
| 📰 Agent Groups Maintenance | Edit Agent Code Agent Name                                                                                                    |
| 📰 Booking Queue            | NWTPA BEO TRAVEL PTY LTD                                                                                                    |
| 📰 Airlines Maintenance     |                                                                                                    |
| Tickets                    |                                                                                                    |
|                            |                                                                                                    |
| Invoice Statement          |                                                                                                    |
| Invoice Statement          |                                                                                                    |
| Invoice Statement          |                                                                                                    |
| Invoice Statement          |                                                                                                    |
| Invoice Statement          |                                                                                                    |
| Invoice Statement          | < [                                                                                                    |
| Invoice Statement          | CRS Details Ticketing Brokers IATA Details Credit Control                                                                                                    |
| Invoice Statement          | CR5 Details Ticketing Brokers IATA Details Credit Control                                                                                                    |
| Invoice Statement          | CRS Details Ticketing Brokers IATA Details Credit Control                                                                                                    |
| Invoice Statement          | Oetails CRS Details Ticketing Brokers IATA Details Credit Control   Save   Save |
| Invoice Statement          | ✓ Details CRS Details Ticketing Brokers IATA Details Credit Control   Save   Agent ID:   272                                                                                                    |
| Invoice Statement          | Vetails   CRS Details   Ticketing   Brokers   IATA Details   Credit Control     Save   Agent ID:   272   Active:   Image: Code:   Image: Code:   Active:   Image: Code:   Image: Code:   Active:   Image: Code:   Image: Code:   Image:                                                                                                    |

TIN (Travel Information Network) Pty Ltd A.C.N. 114 131 145 Level 2, Suite 216, 368 Sussex Street Sydney NSW 2000 telephone: +61 2 9221 7911 support@travelinfo.net.au Internet: www.travelinfo.net.au

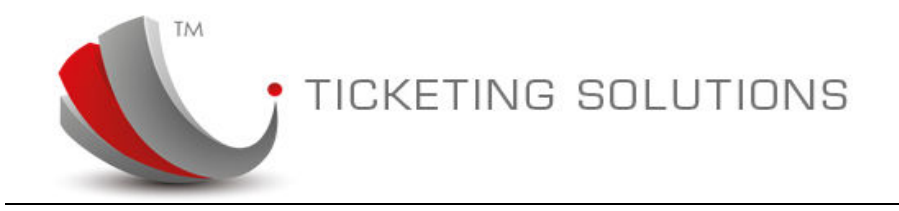

#### 3. Select "Brokers" tab

| Agent | s          |                    |           |
|-------|------------|--------------------|-----------|
| 🕂 Ade | d BEO      | 🖌 search 🕺 Refresh |           |
| Edit  | Agent Code | Agent Name         | City      |
|       | NWTPA      | BEO TRAVEL PTY LTD | LIVERPOOL |

| •    |                     | $\sim$           |                       |        |           |    |
|------|---------------------|------------------|-----------------------|--------|-----------|----|
| Deta | ils CRS Details Tic | keting Brokers A | TA Details Credit Cor | itrol  |           |    |
| 🕂 Ad | d                   |                  |                       |        |           |    |
| Edit | Name                | Address Line 1   | Address Line 2        | Suburb | Post Code | St |
|      |                     |                  |                       |        |           |    |

#### 4. Add Broker Information.

| · · · · · |                     |                   |                       |        |           |          |              |                    |           |   |          |           |          |
|-----------|---------------------|-------------------|-----------------------|--------|-----------|----------|--------------|--------------------|-----------|---|----------|-----------|----------|
| Deta      | ils CRS Details Tic | keting Brokers IA | TA Details Credit Cor | ntrol  |           |          |              |                    |           |   |          |           |          |
| (+ Ac     | ld                  |                   |                       |        |           |          |              |                    |           |   | $\sim$   |           |          |
| Edit      | Name                | Address Line 1    | Address Line 2        | Suburb | Post Code | State    | Phone        | Email              | PCC       | 1 | CRS Code | User Name | Password |
| <b></b>   | BEO Broker          | Suite 216         |                       | Sydney | 2000      | NSW      | 02 9221 7911 | @travelinfo.net.au | SYDA82359 | ~ | 2901SB   | EO        | Broker   |
|           |                     |                   |                       |        |           | Update ( | Cancel       |                    | SYDA82359 |   | $\sim$   |           |          |

The important information is to add CRS Code, which will identify the PNR belonging to a broker. You will also see "User Name" and "Password" fields that would allow the broker to login into the t-agent interface.

After logging in as a broker you will be able to manage your own PNRs:

| You are here: New Worl   | d Ticketing > Auto | Ticket              |                                        | Υοι                                     | u currently login as: <b>BEO</b> | Broker BEO         | TRAVEL PTY LTD    |
|--------------------------|--------------------|---------------------|----------------------------------------|-----------------------------------------|----------------------------------|--------------------|-------------------|
| PCC<br>Amadeus SYDA82359 | Reloca             | tor/Ticket No       | Transacti<br>10/09/2                   | on dates from<br>014 Wed                | To<br>17/09/2014 Wed             | Se                 | earch             |
| AirSERBIA                | 3IKBKC             | Booking ld<br>67644 | Creation Date<br>16/09/2014 5:00:00 PM | Pax Name<br>BUBALO / OLGA MRS           | Departure Date<br>24/11/2014     | Status<br>Complete | New<br>View PNR V |
|                          | 3FV8UR             | Booking Id<br>67638 | Creation Date<br>16/09/2014 3:49:00 PM | <b>Pax Name</b><br>DJUNDJA / STEPHEN MR | Departure Date<br>02/05/2014     | Status<br>Complete | New<br>View PNR V |

TIN (Travel Information Network) Pty Ltd A.C.N. 114 131 145 Level 2, Suite 216, 368 Sussex Street Sydney NSW 2000 telephone: +61 2 9221 7911 support@travelinfo.net.au Internet: www.travelinfo.net.au

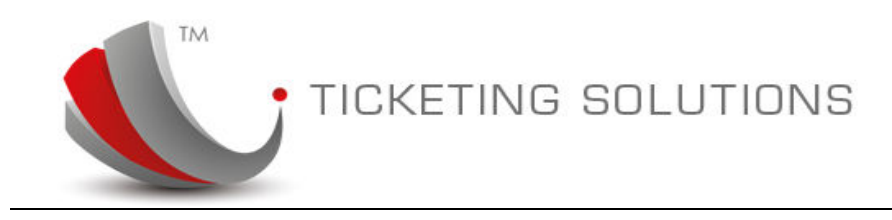

## **Broker Agency Head office login.**

The Broker agency will receive extra functionality for managing brokers and previewing broker performance reports. When the broker agency is setup (please see step 1 above), the agent can login with its normal credentials. This will allow the agent to see a new tab in the main system menu:

| New World<br>Ticketing      | Ho                   | ime              | Fare Sea         | rch          | Auto Ticket           | Airline Commissio                | ons Usefu        | ul Information      | Bro              | oker               |
|-----------------------------|----------------------|------------------|------------------|--------------|-----------------------|----------------------------------|------------------|---------------------|------------------|--------------------|
| You are here: New World Tig | cketing > Use        | eful Informa     | ation            |              |                       |                                  | You              | currently logir     | n as: BEO TR     | AVEL PTY LTD       |
| Brokers: All                |                      |                  |                  |              |                       | From 09/09/2014                  | Tue To           | 16/09/201           | 4 Tue            | Report             |
| Add                         |                      |                  |                  |              |                       |                                  |                  |                     |                  |                    |
| BEO Broker                  | Address<br>Suite 216 | Suburb<br>Sydney | Postcode<br>2000 | State<br>NSW | Phone<br>02 9221 7911 | Email<br>alexs@travelinfo.net.au | PCC<br>SYDA82359 | CRS Code<br>2901 SB | User Name<br>BEO | Password<br>Broker |

From now on the agency can control Broker details:

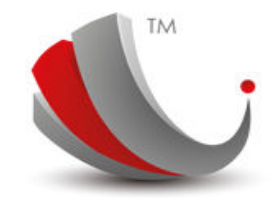

## TICKETING SOLUTIONS

| Name     |                     |
|----------|---------------------|
| Address  |                     |
|          |                     |
| Suburb   |                     |
| Postcode |                     |
| State    |                     |
| Phone    |                     |
| Email    |                     |
| PCC      | Amadeus SYDA82359 👻 |
| CRS Code |                     |
| Username |                     |
| Password |                     |
| Save     | Cancel              |
|          |                     |
|          |                     |

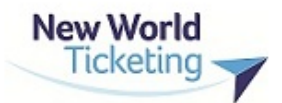

The following functions available for the agency:

- Adding Broker
- Updating Broker
- Deleting Broker

To edit broker information please click on the broker record. The following buttons will appear:

| Brokers: BEO Broker | Show All                         |                      |              |                       | From 09/09/2014                  | Гue то           | 16/09/201          | 4 Tue            | Report             |
|---------------------|----------------------------------|----------------------|--------------|-----------------------|----------------------------------|------------------|--------------------|------------------|--------------------|
| Add Edit            | Delete                           |                      |              |                       |                                  |                  |                    |                  |                    |
| BEO Broker          | Address Subur<br>Suite 216 Sydne | b Postcode<br>y 2000 | State<br>NSW | Phone<br>02 9221 7911 | Email<br>alexs@travelinfo.net.au | PCC<br>SYDA82359 | CRS Code<br>2901SB | User Name<br>BEO | Password<br>Broker |

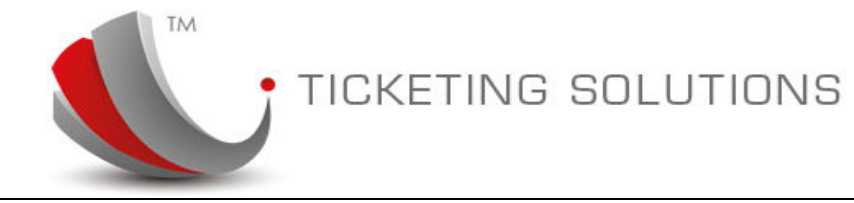

## **Broker Performance Report**

Another option available for the agency is to run "Broker Performance Report". The information is available on the right side of the option tab, where the agency can select date range for the report and clicking "Report" button will display it on the screen.

| ers:  | -1                                                  |                                                                   |                                                                                                    |                                                                |                                                                   |                     |                                                        |                                                                                                    | From                                                                                 | 01/09/20                              | )14 Mon                                                              | То                                                       | 16/09/2                                                                                     | 014 Tue                                                       | <u>.</u>                  | Repor             |
|-------|-----------------------------------------------------|-------------------------------------------------------------------|----------------------------------------------------------------------------------------------------|----------------------------------------------------------------|-------------------------------------------------------------------|---------------------|--------------------------------------------------------|----------------------------------------------------------------------------------------------------|--------------------------------------------------------------------------------------|---------------------------------------|----------------------------------------------------------------------|----------------------------------------------------------|---------------------------------------------------------------------------------------------|---------------------------------------------------------------|---------------------------|-------------------|
| d     |                                                     |                                                                   |                                                                                                    |                                                                |                                                                   |                     |                                                        |                                                                                                    |                                                                                      |                                       |                                                                      |                                                          |                                                                                             |                                                               |                           |                   |
| 0     | Brok                                                | er                                                                | Address<br>Suite 216                                                                                    | Suburb<br>Sydney                                               | Postcode<br>2000                                                  | State<br>NSW        | Pho<br>02 9                                            | ne<br>221 7911                                                                                                    | Email<br>alexs@trav                                                                  | elinfo.net.au                         | PCC<br>SYDA                                                          | 82359                                                    | CRS Code<br>2901SB                                                                          | User<br>BEO                                                   | Name                      | Passwor<br>Broker |
| int V | ersion                                              |                                                                   |                                                                                                    |                                                                |                                                                   |                     |                                                        |                                                                                                    |                                                                                      |                                       |                                                                      |                                                          |                                                                                             |                                                               |                           |                   |
|       | Nev                                                 | v World                                                           | 7                                                                                                    |                                                                |                                                                   |                     |                                                        |                                                                                                    |                                                                                      |                                       | 9                                                                    | Ticke<br>Printed                                         | ets Su                                                                                      | <b>mma</b><br>4 3:54:29                                       | ry<br><sub>PM</sub>       | Ш                 |
|       |                                                     |                                                                   |                                                                                                    |                                                                |                                                                   |                     |                                                        |                                                                                                    |                                                                                      |                                       |                                                                      |                                                          |                                                                                             |                                                               |                           |                   |
|       |                                                     |                                                                   |                                                                                                    |                                                                |                                                                   | Ag                  | DateF<br>Date<br>gent: Bl                              | rom: 2014-09<br>To: 2014-09-<br>EO TRAVEL P                                                                                | 1-01<br>16<br>TY LTD                                                                 |                                       |                                                                      |                                                          |                                                                                             |                                                               |                           |                   |
|       | ID                                                  | Reloc                                                             | Ticket #                                                                                                | Pax                                                            |                                                                   | Ag                  | DateF<br>Date<br>gent: Bl                              | rom: 2014-09<br>To: 2014-09-<br>EO TRAVEL P<br>Agent                                                                       | 1-01<br>16<br>TY LTD                                                                 | Airline                               | Cash                                                                 | Credit                                                   | Fare                                                                                        | Tax                                                           | Count                     | ]                 |
|       | ID<br>115215                                        | Reloc<br>6Q8A66                                                   | Ticket#<br>5466262012                                                                                   | Pax<br>SMILJA /                                                | 1 DJURASINOVIC                                                    | Ag                  | DateF<br>Date<br>gent: Bl<br>Type<br>ADT               | rom: 2014-09<br>To: 2014-09-<br>EO TRAVEL P<br>Agent<br>BEO TRAVEL                                                         | I-O1<br>16<br>TY LTD<br>. PTY LTD                                                    | Airline                               | Cash<br>\$89.00                                                      | Credit<br>\$0.00                                         | Fare<br>\$0.00                                                                              | Tax<br>\$89.00                                                | Count<br>1                |                   |
|       | ID<br>115215<br>115216                              | Reloc         6Q8A66         6Q8A66                               | <b>Ticket#</b><br>5486262012<br>5466262013                                                              | Pax<br>SMILJA /<br>MILKA / 1                                   | DJURASINOVIC<br>ERCEG                                             | Ag                  | DateF<br>Date<br>gent: Bl<br>Type<br>ADT<br>ADT        | rom: 2014-09<br>FTO: 2014-09-<br>EO TRAVEL P<br>Agent<br>BEO TRAVEL<br>BEO TRAVEL                                          | . PTY LTD<br>. PTY LTD                                                               | Airline<br>JÜ<br>JU                   | Cash<br>\$89.00<br>\$89.00                                           | Credit<br>\$0.00<br>\$0.00                               | Fare<br>\$0.00<br>\$0.00                                                                    | Tax<br>\$89.00<br>\$89.00                                     | Count<br>1                |                   |
|       | ID<br>115215<br>115216<br>114857                    | Reloc         6Q8A66         6Q8A66         2PJSKB                | <b>Ticket #</b><br>5466262012<br>5466262013<br>5466114949                                               | Pax<br>SMILJA /<br>MILKA / I<br>ALEKSA                         | / DJURASINOVIC<br>ERCEG<br>NDAR / OGNJEN                          |                     | DateF<br>Date<br>gent: Bl<br>Type<br>ADT<br>ADT<br>ADT | rom: 2014-09<br>FO: 2014-09-<br>EO TRAVEL P<br>Agent<br>BEO TRAVEL<br>BEO TRAVEL<br>BEO TRAVEL                             | 01<br>16<br>ТҮ LTD<br>. РТҮ LTD<br>. РТҮ LTD<br>. РТҮ LTD                            | Airline<br>Jü<br>JU<br>JU             | Cash<br>\$89.00<br>\$89.00<br>\$1,405.02                             | Credit<br>\$0.00<br>\$0.00<br>\$0.00                     | Fare<br>\$0.00<br>\$0.00<br>\$1,158.00                                                      | Tax<br>\$89.00<br>\$89.00<br>\$247.02                         | Count<br>1<br>1           |                   |
|       | ID<br>115215<br>115216<br>114857<br>114859          | Reloc         6Q8A66         6Q8A66         2PJSKB         2PJSSU | Ticket#<br>5466262012<br>5466262013<br>5466114949<br>5466114951                                         | Pax<br>SMILJA /<br>MILKA / I<br>ALEKSA<br>IGOR / Z             | / DJURASINOVIC<br>ERCEG<br>INDAR / OGNJEN<br>UTIC                 |                     | DateF<br>Date<br>gent: Bl<br>ADT<br>ADT<br>ADT<br>ADT  | rom: 2014-09-<br>ro: 2014-09-<br>EO TRAVEL P<br>Agent<br>BEO TRAVEL<br>BEO TRAVEL<br>BEO TRAVEL<br>BEO TRAVEL              | 1-01<br>16<br>ТҮ LTD<br>. РТҮ LTD<br>. РТҮ LTD<br>. РТҮ LTD<br>. РТҮ LTD             | Airline<br>JU<br>JU<br>JU<br>JU       | Cash<br>\$89.00<br>\$89.00<br>\$1,405.02<br>\$2,231.44               | Credit<br>\$0.00<br>\$0.00<br>\$0.00<br>\$0.00           | Fare<br>\$0.00<br>\$0.00<br>\$1,158.00<br>\$2,090.00                                        | Tax<br>\$89.00<br>\$89.00<br>\$247.02<br>\$141.44             | Count<br>1<br>1<br>1      |                   |
|       | D<br>115215<br>115216<br>114857<br>114859<br>114916 | <b>Reloc</b><br>608А66<br>608А66<br>2РЈЅКВ<br>2РЈЅЅЈ<br>2РЈЅЅЈ    | Ticket #         5466262012         5466262013         5466114949         5466114951         5466114964 | Pax<br>SMILJA /<br>MILKA / I<br>ALEKSA<br>IGOR / Z<br>NADA / U | I DJURASINOVIC<br>ERCEG<br>INDAR / OGNJEN<br>UTIC<br>UBIPARIPOVIC | A <u>r</u><br>Iovic | DateF<br>Date<br>Date<br>Date<br>Second                | rom: 2014-09<br>fo: 2014-09-<br>co TRAVEL P<br>Agent<br>BEO TRAVEL<br>BEO TRAVEL<br>BEO TRAVEL<br>BEO TRAVEL<br>BEO TRAVEL | -01<br>16<br>17 LTD<br>. PTY LTD<br>. PTY LTD<br>. PTY LTD<br>. PTY LTD<br>. PTY LTD | Airline<br>JU<br>JU<br>JU<br>JU<br>JU | Cash<br>\$89.00<br>\$89.00<br>\$1,405.02<br>\$2,231.44<br>\$2,231.44 | Credit<br>\$0.00<br>\$0.00<br>\$0.00<br>\$0.00<br>\$0.00 | Fare         \$0.00         \$0.00         \$1,158.00         \$2,090.00         \$2,090.00 | Tax<br>\$89.00<br>\$89.00<br>\$247.02<br>\$141.44<br>\$141.44 | Count<br>1<br>1<br>1<br>1 |                   |